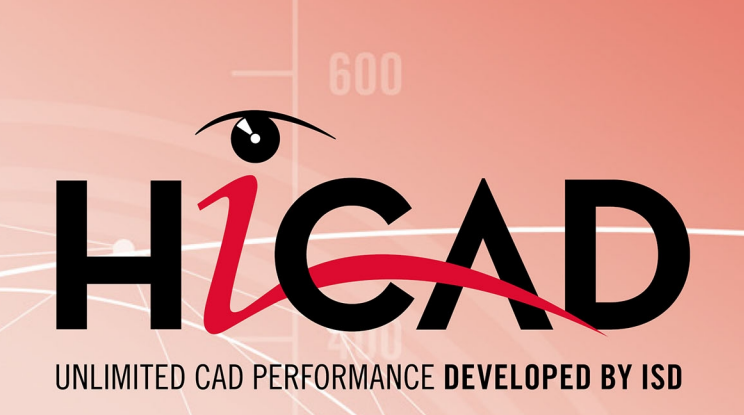

# **Extraire des licences**

Version 2025

Ce que vous avez à faire ? Publié le: 05/03/2025

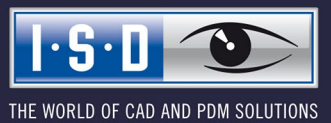

isdgroup.com

# Sommaire

| Extraire des licences                                          | 4   |
|----------------------------------------------------------------|-----|
| Exemple de cas                                                 | . 4 |
| Solution                                                       | 4   |
| Comment procéder ?                                             | 4   |
| Extraire des licences de commutation avec une connexion réseau | 5   |
| Extraire des licences de commutation sans connexion réseau     | . 9 |

# **Extraire des licences**

## Exemple de cas

Votre entreprise possède une licence de commutation réseau avec, par exemple 4 licences. Le vendredi vous auriez besoin d'emmener votre ordinateur portable pour travailler à la maison pendant le week-end.

Quelles sont les étapes nécessaires pour faire fonctionner la licence sur votre ordinateur portable et que devez-vous faire lundi pour restituer cette licence ?

## Solution

Vendredi, avant de terminer votre journée, par exemple vers 17 h, vous extrayez une licence pour 2 jours. Cette licence est valable à partir de ce moment pour 2 jours et ce exactement jusqu'à 23 h 59 du dernier jour. Cela signifie que, dans ce cas, vous pouvez utiliser la licence sur votre ordinateur portable jusqu'à dimanche soir 23 h 59. Elle sera par la suite automatiquement disponible à nouveau sur le serveur. Vous ne devez donc pas faire, lundi au bureau, de manipulation particulière.

Condition préalable : HiCAD est installé sur votre ordinateur portable.

### Comment procéder ?

Puisque l'entreprise possède une licence de commutation réseau, les licences réseau peuvent continuer à être utilisées lorsque depuis le poste de travail (donc votre ordinateur portable) n'existe pas aucune connexion réseau au serveur.

Pour ce faire, vous disposez de deux possibilités pour recevoir pour le week-end une licence de commutation :

- extraction directe du serveur de licences,
- extraction du serveur de licences sans connexion réseau. Ici, vous avec besoin de la participation de l'administrateur.

## 🕕 À savoir :

L'extraction d'une licence pour l'utiliser sur votre ordinateur portable ne signifie pas que vous avez accès aux dessins ou à HELiOS sur le réseau de votre entreprise.

# Extraire des licences de commutation avec une connexion réseau

Démarrez l'application **ISD License Manager** (pendant que la connexion au serveur est toujours en cours). Allez sur l'onglet **Commuter License**.

| Tools ? License Activator Standalone License Info Commuter License Remote Looking Code Install Remote Authorisation Code HICAD Konfiguration HELIOS Konfiguration Server Monitor 168.168.10.105[EMTM19] Vérilie nom du serveur / IP Rechercher réseau                                                                                                    |  |
|----------------------------------------------------------------------------------------------------|--|
| License Activator Standalone License Info Commuter License Remote Locking Code Install Remote Authorisation Code HICAD Konfiguration HELiOS Konfiguration Server Monitor           168.168.10.105[EMTM19]         Vérifie nom du serveur / IP         Rechercher réseau                                                                                                    |  |
| 168.168.10.105(EMTM19)         Vérifie nom du serveur / IP         Rechercher réseau           Image: Comparison of the serveur of the serveur of the |  |
| □-© 168 168 10 105[EMTM19]                                                                                                    |  |
|                                                                                                    |  |
|                                                                                                    |  |
|                                                                                                    |  |
|                                                                                                    |  |
|                                                                                                    |  |
|                                                                                                    |  |
|                                                                                                    |  |
|                                                                                                    |  |
|                                                                                                    |  |
|                                                                                                    |  |
| Licence de commutation : Validité en jours                                                                                                    |  |
| Actualiser les licences                                                                                                    |  |
|                                                                                                    |  |
|                                                                                                    |  |
|                                                                                                    |  |
|                                                                                                    |  |
| <u>1.2.0</u>                                                                                                    |  |
|                                                                                                    |  |

En cliquant sur **Rechercher réseau**, vous pouvez automatiquement mener la recherche de serveurs de licences.

Ouvrez l'arborescence du serveur trouvé en cliquant sur le signe plus. Toutes les versions présentes sur le serveur de licences sont affichées. Le résultat peut se présenter comme suit :

| ISD License Manager |                                                                                                    |                                           |                           |                              | _                    | × |
|---------------------|----------------------------------------------------------------------------------------------------|-------------------------------------------|---------------------------|------------------------------|----------------------|---|
| Tools ?             |                                                                                                    |                                           |                           |                              |                      |   |
| License             | Activator Standalone License Info Commuter License Rem                                                                                                    | ote Locking Code Install Remote Aut       | norisation Code HiCAD Kor | nfiguration HELiOS Konfigura | ation Server Monitor | _ |
| 168.1               | 68.10.105(EMTM19)                                                                                                    | Vérifie nom du serveur / IP               | Rechercher réseau         |                              |                      |   |
|                     | 168         160         1010         1010         1010         1010         1010         1010         1010         1010         1010         1010         1010         1010         1010         1010         1010         1010         1010         1010         1010         1010         1010         1010         1010         1010         1010         1010         1010         1010         1010         1010         1010         1010         1010         1010         1010         1010         1010         1010         1010         1010         1010         1010         1010         1010         1010         1010         1010         1010         1010         1010         1010         1010         1010         1010         1010         1010         1010         1010         1010         1010         1010         1010         1010         1010         1010         1010         1010         1010         1010         1010         1010         1010         1010         1010         1010         1010         1010         1010         1010         1010         1010         1010         1010         1010         1010         1010         1010         10100         1010         1010 |                                           |                           |                              |                      |   |
|                     |                                                                                                    | neck out de l'autorisation pour un ordina | teur extérieur            |                              |                      |   |
|                     | Lic                                                                                                    | ence de commutation : Validité en jours   |                           |                              |                      |   |
|                     |                                                                                                    |                                           | Actualiser les licences   |                              |                      |   |
|                     |                                                                                                    |                                           |                           |                              |                      |   |
| I·S·D               |                                                                                                    |                                           |                           |                              |                      |   |

Sélectionnez les licences souhaitées en cochant les cases sur le côté gauche.

Des informations supplémentaires concernant la licence sélectionnée s'affichera au même moment sur la droite.

Veuillez saisir, dans le champs Licence de commutation : Validité en jours, le nombre de jours que les licences de commutation doivent être extraites du serveur. Durée d'extraction maximale : 30 jours. En règle générale (ou bien si zéro est saisi), c'est alors 1 jour qui sera saisi.

Toutefois, pour des raisons de sécurité, vous devriez extraire les licences uniquement pour la période durant laquelle vous en avez vraiment besoin ! Si une licence de commutation est perdue, par exemple à cause d'un vol ou une panne de l'ordinateur du Client, la licence ne peut plus être utilisée sur le serveur avant la fin de cette période.

Un fois que vous avez saisi la durée d'extraction de la licence de commutation, cliquez sur **Actualiser les licences**. Les licences de commutation seront alors extraites du serveur.

| Tools ? License Activator Standalone License Info Commuter License Remote Locking Code Install Remote Authorisation Code HICAD Konfiguration HELiOS Konfiguration Server Monitor                                                                                                    |  |
|----------------------------------------------------------------------------------------------------|--|
| License Activator Standalone License Info Commuter License Remote Locking Code Install Remote Authorisation Code HiCAD Konfiguration HELiOS Konfiguration Server Monitor                                                                                                    |  |
| 181 181 1015[EMTM19]       Váří le nom du server / IP       Rechecher desaut         101 101 1015[EMTM19]       Ováří Holdan Dussici, Version "30.93"       Ováří Holdan Dussici, Version "30.93"       Ováří Holdan Dussici, Version "30.93"         101 1016[EMTM19]       Ováří Holdan Dussici, Version "30.93"       Ováří Holdan Dussici, Version "30.93"       Ováří Holdan Dussici, Version "30.93"         101 1016[EMTM19]       Ováří Holdan Dussici, Version "30.93"       Ováří Holdan Dussici, Version "30.93"       Ováří Holdan Dussici, Version "30.93"         101 11 Enveloppes de Bälment Version "30.93"       Ováří Holdan Version "30.93"       Ováří Holdan Version "30.93"       Ováří Holdan Version "30.93"         101 11 Enveloppes de Bälment Version "30.93"       Ováří Holdan Version "30.93"       Ováří Holdan Version "30.93"       Ováří Holdan Version "30.93"         101 101 Schemer Holdan Version "30.93"       Ováří Holdan Version "30.93"       Ováří Holdan Version "30.93"       Ováří Holdan Version "30.93"         101 11 Enveloppes de Bälment Version "30.93"       Ováří Holdan Version "30.93"       Ováří Holdan Version "30.93"       Ováří Holdan Version "30.93"         101 11 Enveloppes de Bälment Version "30.93"       Ováří Holdan Version "30.93"       Ováří Holdan Version "30.93"       Ováří Holdan Version "30.93"         101 101 Scheme Holdan Version "30.93"       Ováří Holdan Version "30.93"       Ováří Holdan Version "30.93"       Ováří Holdan Version "30.93" <td< td=""><td></td></td<> |  |
| Actualiser les licences                                                                                                    |  |

Toutes les licences sélectionnées sont désormais extraites du serveur, ainsi vous possédez, sur votre ordinateur, le temps de l'extraction saisi, de tous les droits. Vous pouvez ainsi travailler hors-réseau. Pour les autres ordinateurs dans le réseau, les licences ne seront plus disponibles pour l'extraction.

|        | License Activator Standalone License Info Commuter License                                                                                                    | Remote Locking Code Install Remote Aut                                                                                                    | thorisation Code HiCAD Konfiguration H | ELIOS Konfiguration Server Monitor |  |
|--------|----------------------------------------------------------------------------------------------------|----------------------------------------------------------------------------------------------------|----------------------------------------|------------------------------------|--|
|        | 168.168.10.105(EMTM19)                                                                                                    | Vérifie nom du serveur / IP                                                                                                    | Rechercher réseau                      |                                    |  |
|        | <ul> <li>168.168.10.105[EMTM19]</li> <li>2899.0</li> <li>30.99</li> <li>(002] HiCAD Classic Version "30.99"</li> <li>(002] HiCAD Classic Version "30.99</li> <li>(002] HiCAD Classic Version "30.99</li> <li>(004) HiCAD Classic Version "30.99</li> <li>(007] HiCAD VI / AV Version "30.99"</li> <li>(007] HiCAD VI / AV Version "30.99"</li> <li>(008] Design Automation Version "30</li> <li>(009] Tôle Professionmal Version "30</li> <li>(009] Tôle Professionmal Version "30</li> <li>(010] Profiles Version "30.99"</li> <li>(011) Enveloppes de bâtiment Versic</li> <li>(013) Charpente / Enveloppes de bâti</li> <li>(014) Charpente métallique Version "30</li> <li>(015) Charpente métallique Version "30.99</li> <li>(017) Schémas P+ID Version "30.99</li> <li>(017) Schémas P+ID Version "30.99"</li> <li>(021) Surfaces de formes libres Versi</li> <li>(023) Reality Studio Version "30.99"</li> </ul> | Nom Nom de licence Nom de licence Exécuté par le serveur Date de démarage de licence Date d'échéance de licence Check out de l'autorisation pour un ordine Licence de commutation : Validité en jours | Actualiser les licences                |                                    |  |
| IsSall |                                                                                                    |                                                                                                    |                                        |                                    |  |

Vous avez bien entendu la possibilité de réattribuer des licences de commutation avant l'expiration de leur validité. Pour ce faire, vous devez établir une connexion au serveur, décocher toutes les cases sur la gauche, puis cliquer sur **Actualiser les licences**. Toutes les licences seront alors mises à disposition sur le serveur et verrouillées sur votre ordinateur. Cela signifie qu'une utilisation de HiCAD/HELiOS n'est possible qu'avec une connexion existante au serveur de licences. Ces licences disponibles peuvent être également réutilisées sur d'autres postes de travail.

# Extraire des licences de commutation sans connexion réseau

Les licences de commutations peuvent également être extraites du serveur de licences sans une connexion réseau existante. Pour cela vous aurez besoin des **Droits administrateur**.

Toutefois, les licences de commutation extraites de cette manière ne peuvent plus être redonnées au serveur de licences. Cela signifie que les licences de commutation extraites du serveur de licences ne seront libérées (automatiquement) qu'une fois le délais d'extraction terminé.

Pour une extraction sans serveur, plusieurs étapes sont nécessaires, d'un côté pour l'administrateur qui possède une connexion réseau au serveur de licences, de l'autre pour le Client (donc votre ordinateur portable) qui lui ne possède pas de connexion réseau au serveur de licences.

Tant que les licences de commutation sont extraites de cette façon, une mise à jour des licences réseau sur le serveur n'est pas possible. Cela vaut également lors de l'achat de nouveaux modules ou de nouvelles licences ou lors d'un changement de la configuration.

À partir du Client, démarrez ISD License Manager et allez sur l'onglet Remote Locking Code.

| ISD License Mana | nager —                                                                                                    | $\times$ |
|------------------|----------------------------------------------------------------------------------------------------|----------|
| Tools ?          |                                                                                                    |          |
|                  | Lineare Articular Chardelane Lineare Tefe. Commuter Lineare Periode Locking Orde Linear Authorization Code LiCAD Konferentian HEUOC Konferentian Source Media             |          |
|                  | Lice A Curvauri Saindaone Dice se sino Commuter Dice is enverse coolang coole ansian Reinote Adurationsadori Coole micho Korniguradori micho Korniguradori server Monitor |          |
|                  | Chaine d'identification                                                                                                    |          |
|                  | Chaîne d'identification de l'ordinateur actuel :                                                                                                    |          |
|                  | 720392636342213383227363a24313a253061313430383932a4741445e4e39313326                                                                                                    |          |
|                  |                                                                                                    |          |
|                  | Cotier dave le proces e prior                                                                                                    |          |
|                  | Copier dans le presserpapier Enregistrer sous notier                                                                                                    |          |
|                  | Envoyer à e-mail                                                                                                    |          |
|                  | Ervoi de la chaîne d'identification à un destinataire e-mail                                                                                                    |          |
|                  | Arkesse e.m.ail mayamustermann@isdgroup.com                                                                                                    |          |
|                  |                                                                                                    |          |
|                  | Envoyer                                                                                                    |          |
|                  |                                                                                                    |          |
| and the second   |                                                                                                    |          |
|                  |                                                                                                    |          |
|                  |                                                                                                    |          |
|                  |                                                                                                    |          |
|                  |                                                                                                    |          |
|                  |                                                                                                    |          |
|                  |                                                                                                    |          |
|                  |                                                                                                    |          |
|                  |                                                                                                    |          |
|                  |                                                                                                    |          |
|                  |                                                                                                    |          |
|                  |                                                                                                    |          |
|                  |                                                                                                    |          |
|                  |                                                                                                    |          |
|                  |                                                                                                    |          |
| 1.G.N            |                                                                                                    |          |
|                  |                                                                                                    |          |
|                  |                                                                                                    |          |
|                  |                                                                                                    |          |
|                  |                                                                                                    |          |

Le Client envoie la chaîne de caractères, la chaîne d'identification, à l'administrateur (par courriel ou téléphone). L'administrateur lance ISD License Manager, puis se rend dans l'onglet Commuter License.

| license iviai | nager                                                     |                                            |                                     |                                          |  |
|---------------|-----------------------------------------------------------|--------------------------------------------|-------------------------------------|------------------------------------------|--|
|               |                                                           |                                            |                                     |                                          |  |
|               | License Activator Standalone License Info Commuter Licens | Remote Locking Code Install Remote A       | thorisation Code HiCAD Konfigura    | tion HELIOS Konfiguration Server Monitor |  |
|               |                                                           | The first cooling code The difference of   | Hiero torngara                      | and heads to high don't berver honitor   |  |
|               | 159 159 10 10E/EMTM10)                                    |                                            |                                     |                                          |  |
|               | 100.100.10.103(EMTM13)                                    | Verifie nom du serveur / IP                | Rechercher reseau                   |                                          |  |
|               | □ - 401 168 168 10 105(EMTM19)                            | Marr                                       | Decementary                         |                                          |  |
|               | ⊕                                                         | Nom                                        | Description                         |                                          |  |
|               |                                                           | Nom de licence                             | Prohlés                             |                                          |  |
|               |                                                           | Nom de licence sur serveur                 | 10                                  |                                          |  |
|               | [002] HiCAD Classic Version "30.99                        | Durás maximals "Lissen Check OUT"          | SU.33<br>Destricted to License Funi |                                          |  |
|               | [003] HiCAD Creator Version "30.99"                       | Utilizateurs simultanés may                | 10                                  |                                          |  |
|               | IO071 HICAD VI / AV Version 30.95                         | Tokens de commutation occupés              | 0                                   |                                          |  |
|               | IO081 Design Automation Version "30                       | Tokens de commutation libres               | 10                                  |                                          |  |
|               | [009] Tôle Professionnel Version "30                      | Date d'échéance de licence                 | Mon Mar 31 23:59:59 202             |                                          |  |
|               |                                                           |                                            |                                     |                                          |  |
|               |                                                           |                                            |                                     |                                          |  |
|               |                                                           |                                            |                                     |                                          |  |
|               | [014] Charpente métallique Version                        |                                            |                                     |                                          |  |
|               | [UI5] Charpente metallique / Escaliers                    |                                            |                                     |                                          |  |
|               | Int Zi Schémas P+ID Version "30.99                        |                                            |                                     |                                          |  |
|               | 1021] Surfaces de formes libres Versi                     |                                            | -                                   |                                          |  |
|               | [023] Reality Studio Version "30.99"                      |                                            |                                     |                                          |  |
|               |                                                           |                                            |                                     |                                          |  |
|               |                                                           | 🔽 Check out de l'autorisation pour un ordi | nateur extérieur                    |                                          |  |
|               |                                                           |                                            |                                     |                                          |  |
|               |                                                           | Licence de commutation : Validité en jou   | rs 1                                |                                          |  |
|               |                                                           |                                            |                                     |                                          |  |
|               |                                                           |                                            |                                     |                                          |  |
|               |                                                           |                                            |                                     |                                          |  |
|               |                                                           |                                            | Actualiser les licences             |                                          |  |
|               |                                                           |                                            |                                     |                                          |  |
|               |                                                           |                                            |                                     |                                          |  |
|               |                                                           |                                            |                                     |                                          |  |
|               |                                                           |                                            |                                     |                                          |  |
|               |                                                           |                                            |                                     |                                          |  |
|               |                                                           |                                            |                                     |                                          |  |
|               |                                                           |                                            |                                     |                                          |  |
|               |                                                           |                                            |                                     |                                          |  |
|               |                                                           |                                            |                                     |                                          |  |
|               |                                                           |                                            |                                     |                                          |  |
|               |                                                           |                                            |                                     |                                          |  |

Le serveur de licences est sélectionné et les licences nécessaires (modules) activées dans la fenêtre de gauche. Veuillez saisir, dans le champs Licence de commutation : Validité en jours, le nombre de jours que les licences de commutation doivent être extraites du serveur. Durée d'extraction maximale : 30 jours. En règle générale (ou bien si zéro est saisi), c'est alors 1 jour qui sera saisi. Pour extraire la licence de commutation à distance du serveur, l'administrateur doit activer la case Check out de l'autorisation pour un ordinateur extérieur. Les droits d'administrateur sont alors requis.

En cliquant sur **Actualiser les licences**, une nouvelle fenêtre de dialogue s'affiche, dans laquelle l'administrateur saisit la chaîne de caractères obtenue par le Client.

| Chaîne de code de blocage                           |                                 |  |
|-----------------------------------------------------|---------------------------------|--|
| Veuillez saisir le code de verrouillage de l'ordina | ateur à distance                |  |
| 3e343a38443f24212b373f3d3231222b224a41              | 1435e47383b302d20293f34332d2b29 |  |
|                                                     | OK Annuler                      |  |

Après avoir cliqué sur **OK**, une autre fenêtre de dialogue s'ouvre.

| Chemin fichier de licence                                 | ×          |
|-----------------------------------------------------------|------------|
| Enregistrer l'autorisation de commutation dans le fichier |            |
| C:\Temp\RemoteLicCode-08012023.lic                        |            |
|                                                           |            |
|                                                           | OK Annuler |

L'administrateur saisit ici le chemin cible et le nom de fichier pour les licences à exporter. En cliquant sur **OK**, les licences de commutations seront extraites et exportées dans le fichier, par exemple dans RemoteLic-Code.lic. Assurez-vous qu'un nom de fichier unique est bien utilisé, par exemple en incluant le nom de l'ordinateur supprimé et la date d'expiration dans le nom du fichier.

| ISDLicenseManager                                | × |
|--------------------------------------------------|---|
| Autoriation de commutation réalisée avec succès. |   |
| ОК                                               |   |

La réussite de l'extraction est maintenant affichée. L'administrateur envoie alors le fichier RemoteLicCode.lic au Client.

Une fois que le Client a reçu le fichier comportant les licences de commutation, celui-ci doit redémarrer **ISD License** Manager et activer l'onglet **Install Remote Authorisation Code**.

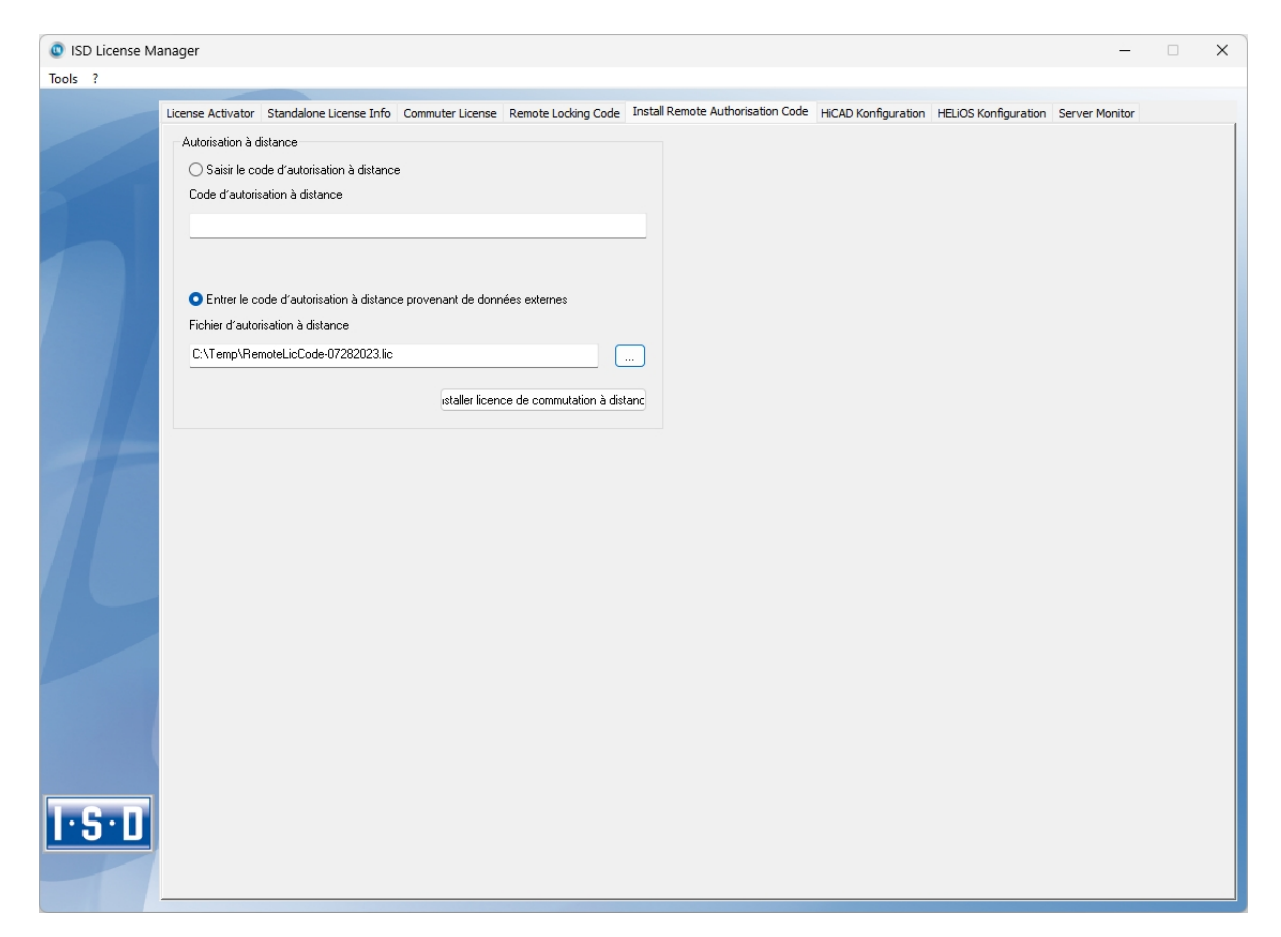

Ici le Client peut installer les licences de commutation reçues directement en sélectionnant le fichier ou bien en copiant son contenu. En cliquant sur **Install Remote Authorisation Code**, les licences de commutation seront installées sur le Client.

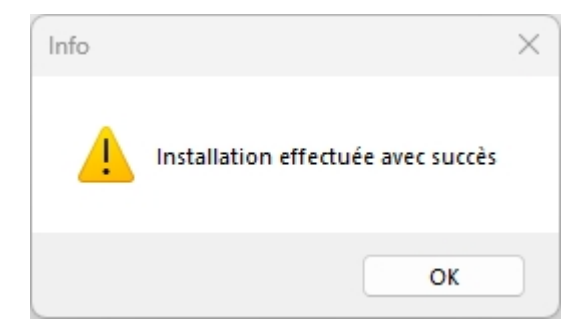

Une fois l'installation réussie, le Client passe à l'onglet Standalone License Info.

|     | License Activator Standalone License | Info Commuter Lice   | nse Remote Locking Code Inst             | Il Remote Authorisation Code | HiCAD Konfiguration HELiOS Konfi | guration Server Monitor |
|-----|--------------------------------------|----------------------|------------------------------------------|------------------------------|----------------------------------|-------------------------|
|     | Nouveau fichier de licence           |                      |                                          |                              |                                  |                         |
|     | C:\ProgramData\ISD Software u        | nd Systeme\ISDLizenz | \1C3M7MBB44R5ELU                         |                              |                                  |                         |
|     |                                      |                      |                                          |                              | ctiver                           |                         |
|     |                                      |                      |                                          |                              |                                  |                         |
|     | Licence Info                         |                      |                                          |                              |                                  |                         |
|     | Licences établies par :              | ISD Software und S   | ysteme GmbH                              |                              |                                  |                         |
|     | Licences etablies pour :             |                      |                                          |                              |                                  |                         |
|     | Module<br>[010] Profile              | Version              | Gültig bis:<br>Sat. Jul 29 23:59:59 2024 |                              |                                  |                         |
|     | [oroj rione                          | 30.33                | 56(66)2525.55.552624                     |                              |                                  |                         |
|     |                                      |                      |                                          |                              |                                  |                         |
|     |                                      |                      |                                          |                              |                                  |                         |
|     |                                      |                      |                                          |                              |                                  |                         |
|     |                                      |                      |                                          |                              |                                  |                         |
|     |                                      |                      |                                          |                              |                                  |                         |
|     |                                      |                      |                                          |                              |                                  |                         |
|     |                                      |                      |                                          |                              |                                  |                         |
|     |                                      |                      |                                          |                              |                                  |                         |
|     |                                      |                      |                                          |                              |                                  |                         |
|     |                                      |                      |                                          |                              |                                  |                         |
|     |                                      |                      |                                          |                              |                                  |                         |
|     |                                      |                      |                                          |                              |                                  |                         |
| 0.N |                                      |                      |                                          |                              |                                  |                         |

Pour actualiser, le Client clique sur le bouton **Activer**. Il obtient alors l'information pour savoir quelles licences sont installées localement sur l'ordinateur.

#### Mentions légales :

© 2025 ISD ® Software und Systeme GmbH tous droits réservés.

Ce manuel ainsi que le logiciel sont mis à disposition sous licence et ne doivent être utilisés ou copiés que conformément aux conventions de licence. Le contenu de ce manuel sert exclusivement au renseignement et peut être modifié sans préavis à tout moment. Il ne peut toutefois pas être considéré comme engagement de la part de ISD Software und Systeme GmbH. L'entreprise ISD Software und Systeme GmbH n'assume aucune responsabilité ou garantie en ce qui concerne l'exactitude des données dans ce document. Aucune partie de cette documentation n'est autorisée à être reproduite, enregistrée dans des bases de données ou distribuée sauf avec l'accord écrit de ISD Software und Systeme GmbH ou permis par la convention de licence.

Tous les produits mentionnés sont des marques déposées de leur producteur respectif.

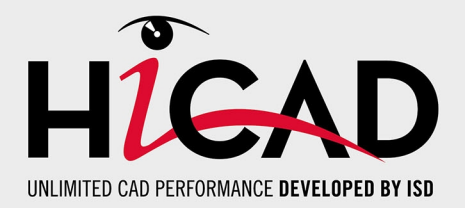

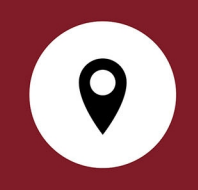

### Votre contact local

Nous attachons une grande importance au contact direct avec nos clients et partenaires, car seuls un dialogue actif et un échange constant avec la pratique garantissent un développement de logiciels orienté vers les besoins.

Contactez-nous ! Que ce soit à notre siège social à Dortmund ou dans l'une de nos succursales et filiales à proximité, nous serons heureux de répondre à toutes vos questions sur nos produits et services. Nous sommes impatients de vous entendre !

### Siège Dortmund

ISD Software und Systeme GmbH Hauert 4 D-44227 Dortmund Tél. +49 231 9793-0 info@isdgroup.com

Sur **www.isdgroup.com**, vous trouverez l'ensemble des filiales ISD présentes dans le monde entier.

012025\_HiCAD 30.1 Ce document est généré automatiquement. © 2025 ISD Software und Systeme GmbH